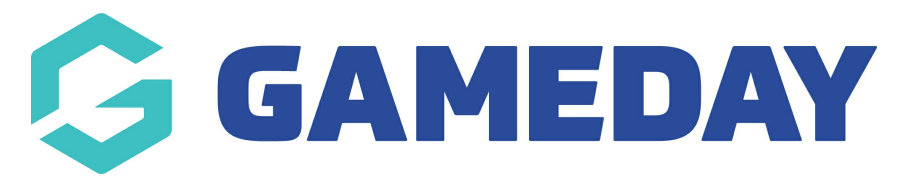

# How do I mark a member's transaction as refunded?

Last Modified on 27/03/2025 2:42 pm AEDT

# **Overview**

GameDay Passport administrators can mark an existing transaction as refunded on a member's record.

Note: To learn how to process a live refund directly through Passport, click here

Once the refund has been processed according to your club's or association's refund policy you can change the transaction status from paid to cancelled in the system.

# Step-by-Step

#### Step 1: Navigate to your Member List

In the left-hand menu, click **Members** > **LIST MEMBERS** 

| GAMEDAY                                         | Q Search         | tti                                                                |                             | 🏟 🏟 🤊 🦊 🐯                      |
|-------------------------------------------------|------------------|--------------------------------------------------------------------|-----------------------------|--------------------------------|
| Silverwood Sports<br>Association<br>Association | Silverwood Sport | ts Association Get Started                                         |                             |                                |
| Dashboard                                       |                  | Details <u>Edit</u>                                                | Contacts Edit               |                                |
| (\$) Finances *                                 |                  | 65 Cremorne Street<br>Gremorne                                     | President (Primary Contact) | Administrator                  |
| All Members                                     |                  | 10, AUSTRALIA, SIZI<br>390001000 (Phone)<br><u>ophie@email.com</u> | 0400300200<br>daz@email.com | 0400100000<br>sophie@email.com |
| List Members                                    | Add/Edit Logo    |                                                                    |                             |                                |
| Manage Clearances<br>& Permits                  |                  |                                                                    |                             |                                |
| Member Rollover                                 | Stats Configure  |                                                                    |                             |                                |
| Transfer Member                                 | Members          | Players by Gender                                                  | Players by Gender           | Players                        |
| Card Printing                                   | 1.0              |                                                                    | 1.0                         | 1.0                            |
| Pending Registration                            | 0.8              |                                                                    | 0.8                         | 0.8                            |
| Player League Stats                             | 0.6              |                                                                    | 0.6                         | 0.6                            |
| Injuries                                        | 0.4              |                                                                    | 0.4                         | 0.4                            |
| Contracts                                       | 0.2              |                                                                    | 0.2                         | 0.2                            |
| List Accreditations                             | 0.0              |                                                                    | 0.0                         | 0.0                            |
| *** ** 🚊 🗜                                      | May 12           |                                                                    | May 12                      | May 12                         |
| Members Teams Clubs Comps                       | Coaches          | Umpires                                                            | New Members                 | Members registered via forms   |

#### **Step 2: View the relevant member**

Find the applicable member, then click the **VIEW** (magnifying glass) icon to open their record

| 🔓 GA                   | MEC    | Q Sear                             | rch Ť                             | ţ                                               |               |                         |                  | (8)                     | 崎 🕐 🌲 🏟 🚯             |
|------------------------|--------|------------------------------------|-----------------------------------|-------------------------------------------------|---------------|-------------------------|------------------|-------------------------|-----------------------|
| م<br>الم               | 1emb   | ers in Association                 | ı ©                               |                                                 |               |                         |                  | Vi                      | ADD                   |
| (s) +<br>288 +<br>Q2 + | If you | J are seeing 'Potential Duplicate' | in the Active field, you may need | t to resolve duplicates. Showing Family Name In | 2025          | Age Group<br>All Age Gr | Status<br>Active | Member Type             | Gender<br>All Genders |
| Â.                     |        | Active in Association              | Legal Firstname                   | Family name                                     | Date of Birth | Different Identity      | (                | Gender Identity         | Gender at Birth       |
| ~~~                    | đ      |                                    | Sylvester                         | Allison                                         | 06/01/2019    |                         |                  | Male                    | Male                  |
| 1/1 -                  | đ      |                                    | Hakeem                            | Bush                                            | 17/05/2012    |                         |                  | Non-binary/gender fluid | Female                |
| <u></u>                | Ēđ     |                                    | Kadeem                            | Bush                                            | 23/04/2006    |                         |                  | Female                  | Male                  |
| 80 -                   | Ēđ     |                                    | Кау                               | Chan                                            | 04/10/1975    |                         |                  | Non-binary/gender fluid | Female                |
| <b>*</b>               | đ      |                                    | Hammett                           | Chavez                                          | 22/09/1996    |                         |                  | Non-binary/gender fluid | Female                |
| 2                      | đ      |                                    | Avram                             | Franco                                          | 23/05/1983    |                         |                  | Female                  | Male                  |
| œ                      | đ      |                                    | Zachery                           | Frederick                                       | 21/02/1982    |                         |                  | Male                    | Male                  |
| Ô                      | đ      |                                    | Wilma                             | George                                          | 12/06/2019    |                         |                  | Female                  | Female                |

#### Step 3: Open the member's Transaction list

On the member record, select **TRANSACTIONS** in the left-hand menu

| 🔓 GAMEDAY                   |   |                   |                  |            |                      |                      | 🤀 🏟 🕐 🌲 🌣 🔒                           |
|-----------------------------|---|-------------------|------------------|------------|----------------------|----------------------|---------------------------------------|
| Sylvester Allison<br>Member | * | Sylvester Allison |                  |            |                      |                      | Mark as Duplicate Member Cards        |
| Dashboard                   |   |                   | Member Summary   | Edit       | Contact Details Ed   | <u>it</u>            | Registered                            |
| 🕒 Types                     | * |                   | Gender at Birth: | Male       | Address              |                      | Registered in Current Season: 2025 as |
| Accreditations              |   |                   | Gender Identity: | Male       |                      |                      | Player<br>Official                    |
| (\$) Transactions           |   |                   | Date of Birth:   | 06/01/2019 |                      |                      |                                       |
| 🏈 Tags                      |   |                   |                  |            |                      |                      | Other Clubs<br>Tigers SC (Player)     |
| Medical                     | * | EDIT              |                  |            |                      |                      | Documents                             |
| ∛_ Tribunal                 |   | DELETE            |                  |            | Mobile:              |                      | No Documents available                |
| 온온 Clearances & Permits     |   |                   |                  |            | Email: <u>samebe</u> | ewovu@mailinator.com | Add Document                          |
| Member History              | • |                   |                  |            |                      |                      |                                       |
| A Statistics                |   | Other Details     |                  |            |                      |                      |                                       |

#### Step 4: View the transaction you want to mark as refunded

Click the **VIEW** button next to the transaction you wish to cancel

| GAMEDAY                                     | <u>*</u> |                            |                                      |          |            |        |            |                        |        | 6          | ) 🍙 🖗 | 🤊 🌲 🏟 💦         |   |
|---------------------------------------------|----------|----------------------------|--------------------------------------|----------|------------|--------|------------|------------------------|--------|------------|-------|-----------------|---|
| Sylvester Allison<br>Member                 | *        | Transactions               |                                      |          |            |        |            |                        |        |            |       | ADD TRANSACTION |   |
| 💮 Dashboard                                 |          |                            |                                      |          |            |        |            |                        |        |            |       |                 |   |
| 🕒 Types                                     | •        |                            |                                      |          |            |        |            |                        |        |            |       | Filter by:      |   |
| Accreditations                              |          |                            |                                      |          |            |        |            |                        |        |            |       | All             |   |
| (\$) Transactions                           |          | 0rder Item ID              | Product<br>Affiliation Fee (Seniors) | Quantity | Assoc Name | Amount | Payment Re | Transaction 27/03/2025 | Status | Payment Re | Pay   | Notes           |   |
| 🏷 Tags                                      |          |                            |                                      |          |            |        |            |                        |        |            |       |                 |   |
| Medical                                     | -        |                            |                                      |          |            |        |            |                        |        |            |       |                 |   |
| ≚⊚ Tribunal                                 |          | List All Payment Rec       | ords                                 |          |            |        |            |                        |        |            |       |                 |   |
| 은옥 Clearances & Permits                     |          |                            |                                      |          |            |        |            |                        |        |            |       |                 |   |
| Member History                              |          | @ Converget ComeDay All ri | abte reserved <b>Powered by Com</b>  | Dov      |            |        |            |                        |        |            |       |                 |   |
| ✓ Statistics                                |          | Copyright Gamebay, Airth   | gins reserved. Powered by balling    | ebay     |            |        |            |                        |        |            |       |                 |   |
|                                             |          |                            |                                      |          |            |        |            |                        |        |            |       |                 |   |
|                                             |          |                            |                                      |          |            |        |            |                        |        |            |       | 6               |   |
|                                             |          |                            |                                      |          |            |        |            |                        |        |            |       | Ŷ               | / |
| All And And And And And And And And And And | 2        |                            |                                      |          |            |        |            |                        |        |            |       | <b>G</b>        |   |

# Step 5: Update the paid status to Refunded

In the **Paid?** field, update the status to **REFUNDED** 

| 🔓 GAMEDAY                                                                                                    |          |                                                                                                    |                                                                                                    | 🖨 🕐 🜲 🖚 |
|----------------------------------------------------------------------------------------------------|----------|----------------------------------------------------------------------------------------------------|----------------------------------------------------------------------------------------------------|---------|
| Sylvester Allison<br>Member                                                                                               | •        | Transactions                                                                                                    |                                                                                                    |         |
| <ul> <li>Dashboard</li> <li>Types</li> <li>Accreditations</li> <li>Transactions</li> <li>Tags</li> <li>Medical</li> </ul> | •        | To modify this information change t<br>Note: All boxes marked with a * are o<br>Details<br>Product*<br>Amount Due | he information in the boxes below and when you have finished press the <b>'Update Transaction</b> ' buttor<br>compulsory and must be filled in.           Affiliation Fee (Seniors)           \$0,00 | 1.      |
| <ul> <li>⅔ Tribunal</li> <li>♣ Clearances &amp; Permits</li> <li>④ Member History</li> </ul>                              | ÷        | Date Paid<br>Quantity                                                                                             | 27/03/2025                                                                                                    |         |
| <u> </u>                                                                                                    |          | Paid?<br>Delivered?                                                                                               | Refunded •                                                                                                    |         |
| 용요 22 💭 여<br>Members Teams Clubs Co                                                                                       | 2<br>mps | Notes                                                                                                    |                                                                                                    |         |

### Step 6: Update the transaction

Click UPDATE TRANSACTION

| GAMEDAY                            | <u>-94</u> |                                                   |                           | 😝 🏟 🕐 🌲 🐯 |
|------------------------------------|------------|---------------------------------------------------|---------------------------|-----------|
| Sylvester Allison<br>Member        | ~          | Product*                                          | Affiliation Fee (Seniors) |           |
| 🙆 Dashboard                        | <          | Amount Due                                        | 50.00                     |           |
| C Types                            | ¥          | Date Paid                                         | 27/03/2025                |           |
| Accreditations                     |            | Quantity                                          | 1                         |           |
| (§) Transactions <b>(§)</b> Tags   |            | Paid?                                             | Refunded                  |           |
| 🌇 Medical                          | Ŧ          | Delivered?                                        |                           |           |
| ☆ Tribunal AB Clearances & Permits |            | benvica.                                          |                           |           |
| <ul> <li>Member History</li> </ul> | •          | Notes                                             |                           |           |
|                                    |            |                                                   |                           |           |
|                                    |            | Update Transaction                                |                           | 0         |
|                                    |            |                                                   |                           |           |
| Ale Cr Co                          | P ©        | Copyright GameDay. All rights reserved. <b>Pc</b> | wered by GameDay          |           |

The transaction status will then be updated to reflect the refund

# Watch

Your browser does not support HTML5 video.